## INSTRUCTIVO

PARA FIRMAR UN DOCUMENTO CON FIRMA DIGITAL UTILIZANDO UN TOKEN

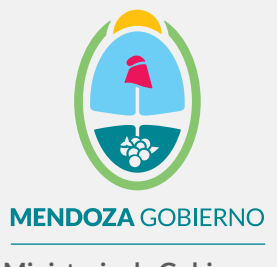

Ministerio de Gobierno, Trabajo y Justicia

Subsecretaría de Gestión Pública y Modernización del Estado

Dirección de Políticas Públicas e Innovación

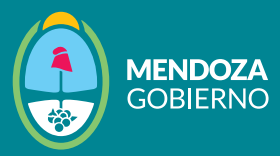

Recordá que necesitas tener descargada por única vez la cadena de certificados y configurar Adobe Acrobat Reader DC para que lea firma digital.

Conectá el dispositivo criptográfico TOKEN al puerto USB de tu computadora.

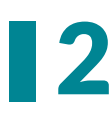

2 Abrí el documento que querés firmar y accedé a la pestaña "Herramientas" en Adobe Acrobat Reader DC.

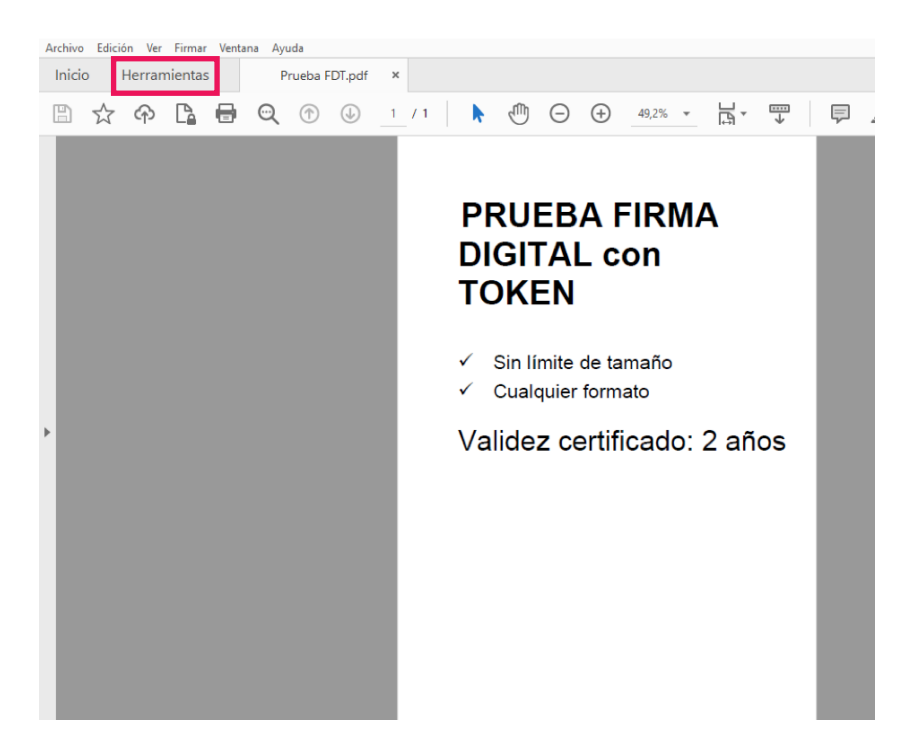

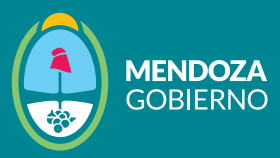

## **3** Ingresá al botón "**Certificados**".

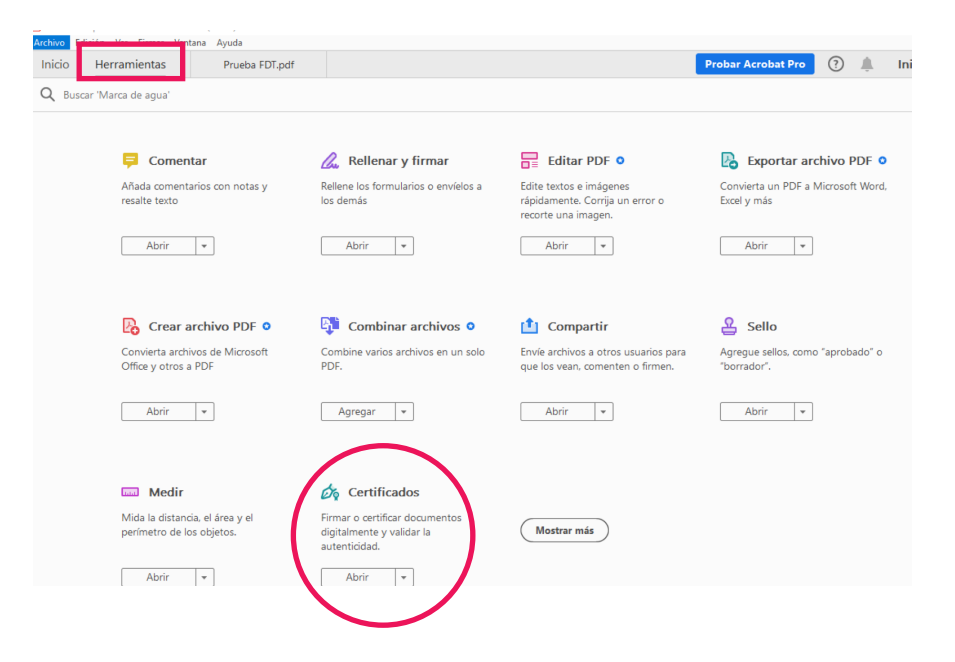

4

En la barra superior, encontrarás varias opciones. Seleccioná "**Firmar digitalmente**".

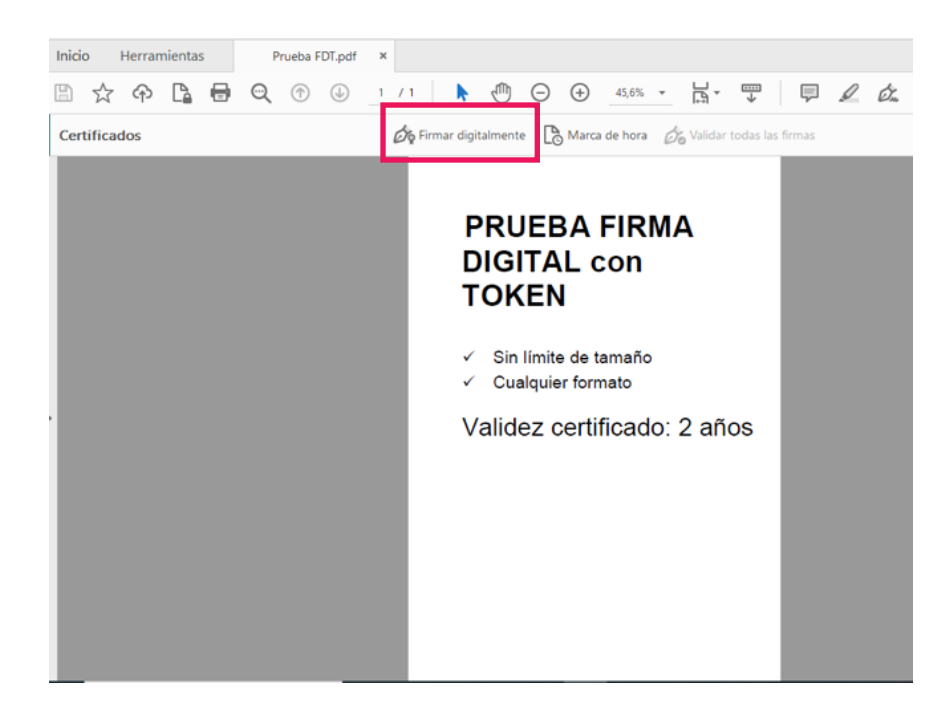

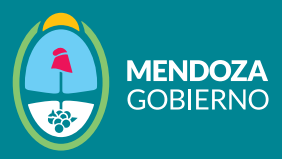

## **5** Luego, elegí la ubicación donde querés que se muestre la firma en el documento.

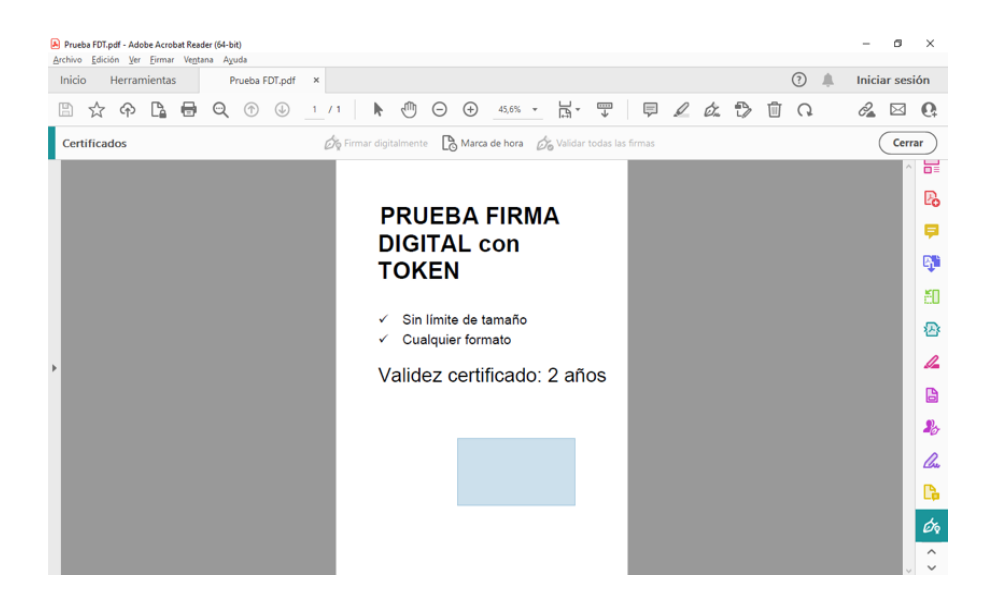

6 Aparecerá una nueva ventana que te permitirá seleccionar tu certificado de firma digital. Seleccioná el certificado y hacé clic en "Continuar".

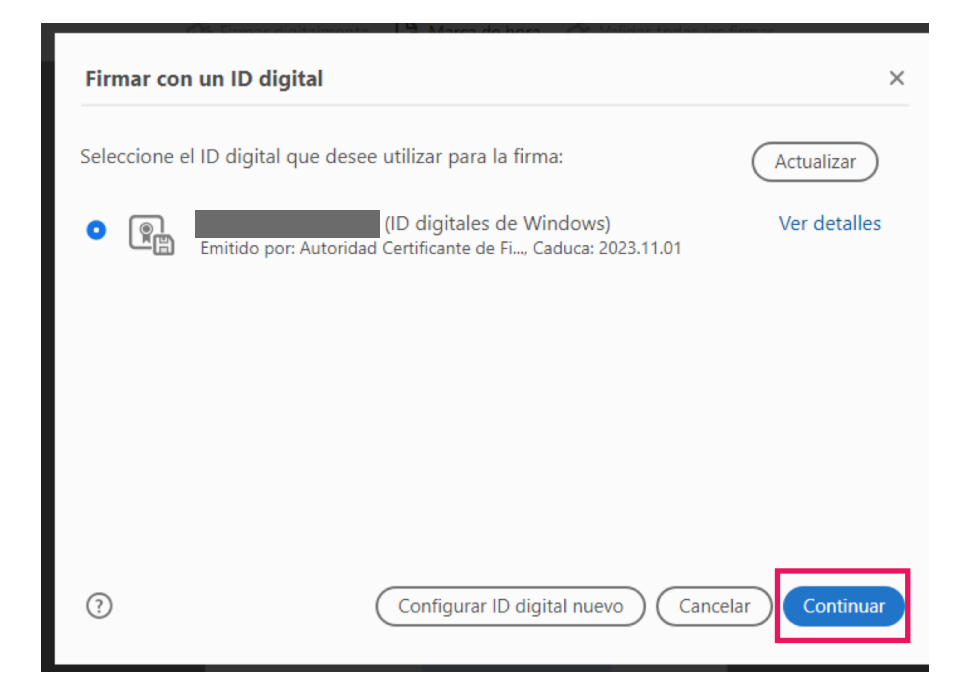

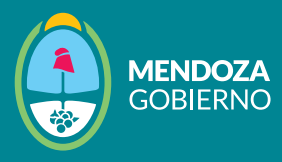

T En la siguiente ventana, se mostrarán los datos del certificado de la persona que firma. Si los datos son correctos, seleccioná "Firmar".

| nado digitalmente               |
|---------------------------------|
|                                 |
| ha: 2023.05.22<br>45:13 -03'00' |
| Ver detalles del certificado    |
| a la firma. Revisar             |
|                                 |

8 Una vez más, se abrirá una ventana en la que deberás ingresar tu PIN o contraseña de firma, luego haz clic en "Aceptar" o "OK".

| Inicio de sesión del dispositivo       |                |           | ×                    |
|----------------------------------------|----------------|-----------|----------------------|
| SafeNet Authentication                 | Client         |           | gemalto <sup>×</sup> |
| Ingresar la Contraseña del dispositivo |                |           |                      |
| Nombre del dispositivo:                | SafeNet eToken | 5110 FIPS |                      |
| Contraseña del dispositivo:            | •••••          |           |                      |
|                                        | Idioma actual: | ES        |                      |
|                                        |                | ОК        | Cancel               |
|                                        |                |           |                      |
|                                        |                |           |                      |
|                                        |                |           |                      |
|                                        |                |           |                      |
|                                        |                |           |                      |

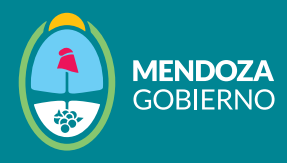

## Ahora podés utilizar el documento firmado con firma digital mediante el token.

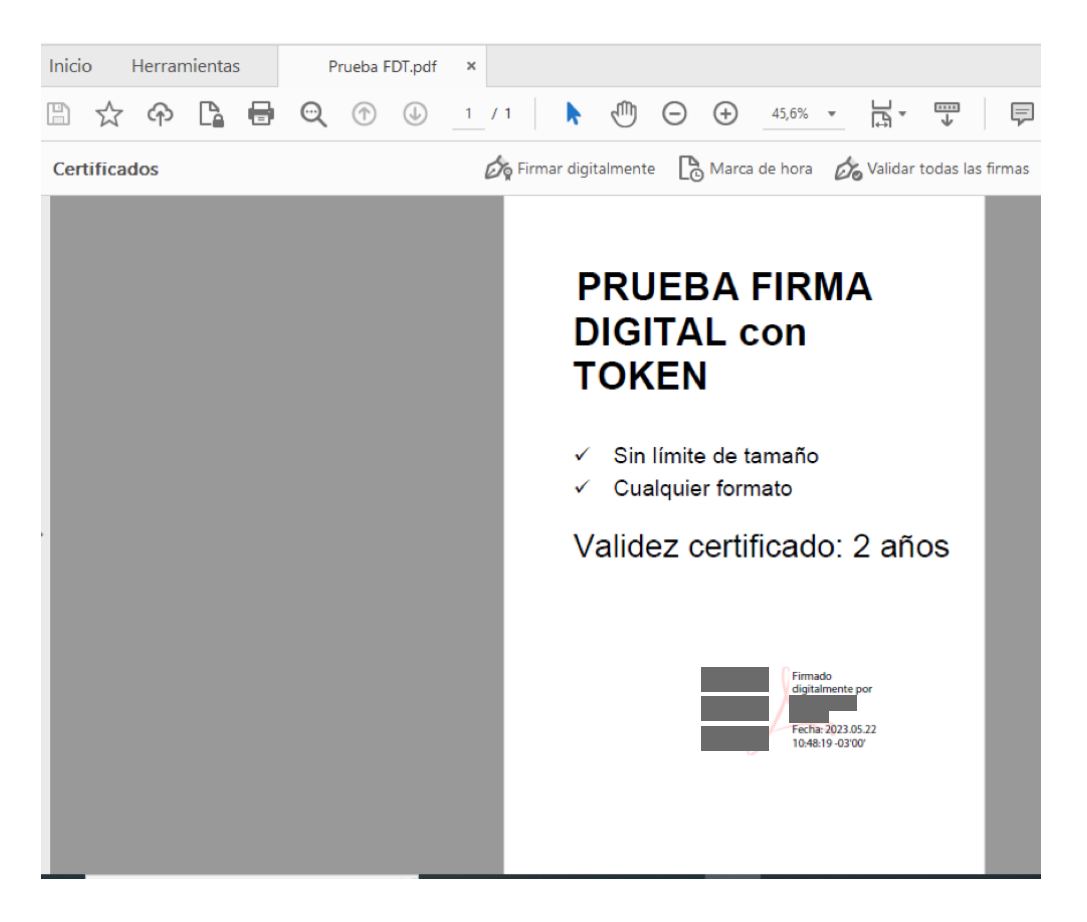